#whdentalwerk (f) (◎) (in) (►) video.wh.com Ora disponibile presso il vostro rivenditore o su **wh.com** 

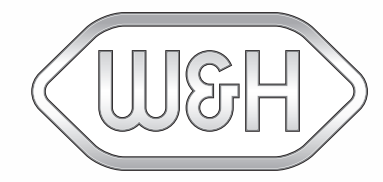

# eLog Guida rapida

## Imposta il tuo eLog

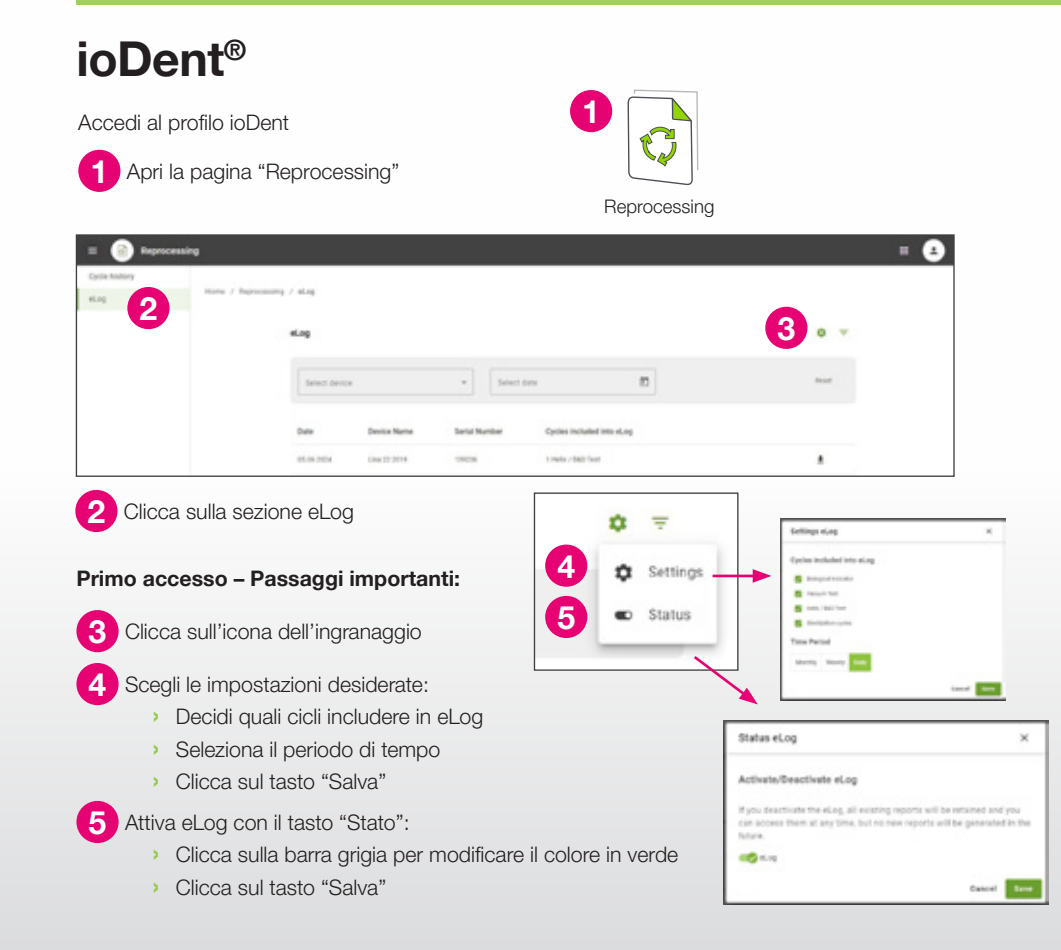

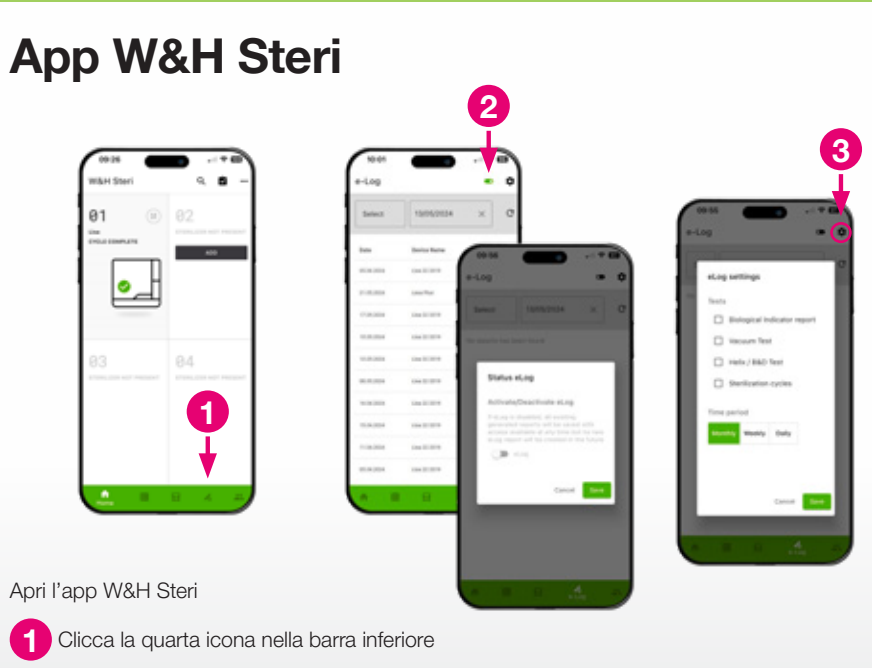

#### Primo accesso - Passaggi importanti:

2 Attiva eLog con il tasto "Stato":

- > Clicca sulla barra grigia per modificare il colore in verde
- Clicca sul tasto "Salva"
- 3 Clicca sull'icona dell'ingranaggio e scegli le impostazioni desiderate:
  - > Decidi quali cicli includere in eLog
  - Seleziona il periodo di tempo
  - Clicca sul tasto "Salva"

### Familiarizza con eLog

## Come tracciare i test di sterilizzazione W&H?

4

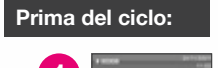

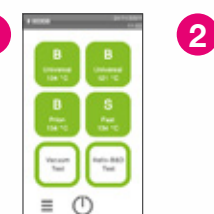

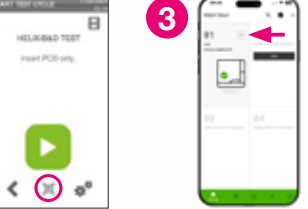

Seleziona il ciclo dal menu della sterilizzatrice

2 Quando sei sulla schermata principale del ciclo selezionato, prendi il test di sterilizzazione W&H e scannerizza il codice QR. Puoi farlo in due modi:

#### Opzione 1: Associa il test al ciclo utilizzando l'app W&H Steri

3 Clicca l'icona del codice QR

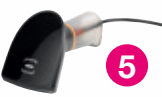

4. Scannerizza il codice QR sul test con il tuo smartphone

Opzione 2: Associa il W&H test al ciclo utilizzando lo scanner per codici a barre

5 Scannerizza il codice QR sul test con lo scanner per codici a barre connesso alla tua sterilizzatrice

#### Dopo il ciclo:

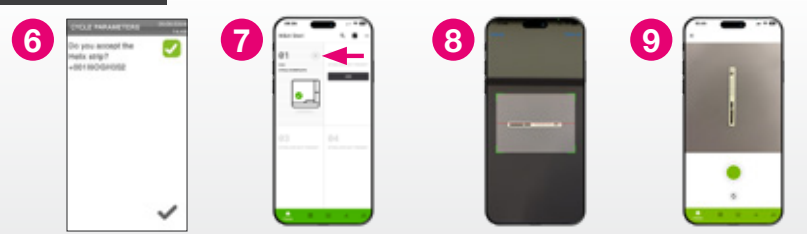

6 Verifica sulla striscia reattiva il risultato del test e conferma sulla sterilizzatrice che l'esito è positivo in conformità all'IFU

Associa al ciclo la foto della striscia reattiva usando l'app W&H Steri:

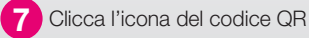

8

Scannerizza il codice QR con il tuo smartphone

9 Fai una foto del test

## Dove visualizzare i report eLog?

In base alle impostazioni selezionate, troverai i tuoi report eLog divisi in giorni, settimane o mesi.

#### Su ioDent:

Accedi all'eLog da ioDent 1

2 Scarica il report eLog cliccando sull'icona del download

Report eLog scaricato come documento PDF 3

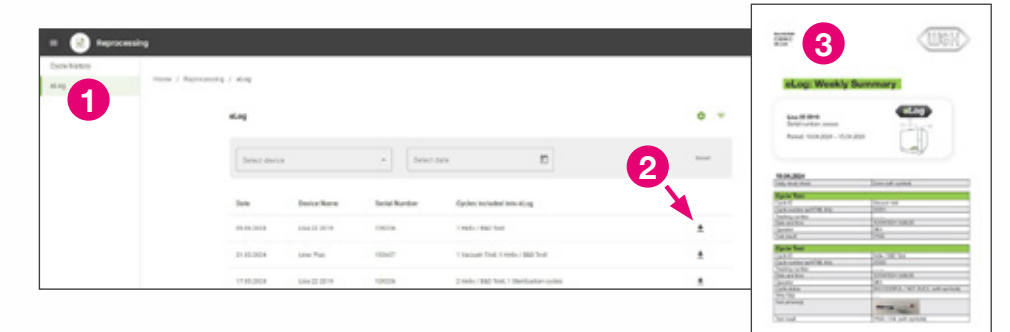

#### Sull'app W&H Steri:

Clicca la quarta icona nella barra inferiore 4

5 Clicca sul report eLog che desideri scaricare

5

6 Il tuo dispositivo smart ti darà la possibilità di inviare, condividere o salvare localmente il report eLog

|                           | •  |
|---------------------------|----|
| 01 0<br>im<br>internation | 02 |
| <b>2</b> _1<br>83         | 84 |
|                           | 4  |

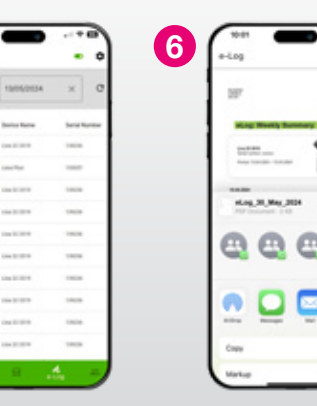